# [HUDX-226] Annual Performance Report [2017]

## **Preparing for APR**

- Register for a Sage account. Go to <u>www.sagehmis.info</u> and register for an account. Your account will need to be approved by the CoC, Nick Mondau at Commerce, so do not wait until the last minute to create your account. You can <u>view an instructional video here</u>.
- 2. Run the data quality report(s). Do this for each program included in your grant. You can run the Details report in Excel and then the Regular report in Web Format to check between the two and make edits.
  - Go to Run Reports > HUD Reports > [HUDX-225] HMIS Data Quality Report.
  - o Select "Excel" for Details mode and then run again selecting Regular mode in "Web format."
  - Review results.
  - Make corrections to data as needed.
  - o Rerun as needed as you make edits to data

| All                                                                                                    |                                |                  |  |
|----------------------------------------------------------------------------------------------------|--------------------------------|------------------|--|
|                                                                                                    |                                | ~                |  |
| Emergency Shelte                                                                                                |                                |                  |  |
| I ransitional Housi                                                                                             | ig<br>unnortivo Housing (displ | vility required) |  |
| Street Outreach                                                                                                 | apportive mousing (disal       | mity required)   |  |
| Services Only                                                                                                   |                                |                  |  |
| Other                                                                                                    |                                |                  |  |
| Safe Haven                                                                                                    |                                |                  |  |
| PH - Housing Only                                                                                               |                                |                  |  |
| PH - Housing with                                                                                               | Services (no disability re     | equired)         |  |
| Day Sneller<br>Homolose Braven                                                                                  | 0.0                            |                  |  |
| PH - Ranid Re-Ho                                                                                                | ising                          | $\sim$           |  |
| Coordinated Asse                                                                                                | sment                          |                  |  |
| Choose Program                                                                                                  | Statue                         |                  |  |
| Choose                                                                                                    | V                              |                  |  |
|                                                                                                    |                                |                  |  |
| Choose Program                                                                                                  | (s)                            |                  |  |
| Choose                                                                                                    |                                |                  |  |
|                                                                                                    |                                |                  |  |
|                                                                                                    |                                |                  |  |
|                                                                                                    |                                |                  |  |
|                                                                                                    |                                |                  |  |
|                                                                                                    |                                |                  |  |
|                                                                                                    |                                |                  |  |
|                                                                                                    |                                |                  |  |
|                                                                                                    |                                |                  |  |
|                                                                                                    |                                |                  |  |
|                                                                                                    |                                |                  |  |
|                                                                                                    |                                |                  |  |
|                                                                                                    |                                |                  |  |
|                                                                                                    |                                |                  |  |
|                                                                                                    |                                |                  |  |
|                                                                                                    |                                |                  |  |
|                                                                                                    |                                |                  |  |
| Enter the startin                                                                                               | report date                    |                  |  |
| Enter the startin                                                                                               | g report date                  |                  |  |
| Enter the startin                                                                                               | ) report date                  |                  |  |
| Enter the startin                                                                                               | report date                    |                  |  |
| Enter the startin                                                                                               | g report date                  |                  |  |
| Enter the startin                                                                                               | report date                    |                  |  |
| Enter the startin                                                                                               | report date                    |                  |  |
| Enter the startin                                                                                               | report date                    |                  |  |
| Enter the startin                                                                                               | report date                    |                  |  |
| Enter the startin<br>Enter the ending<br>Choose Report N<br>Regular Report<br>Conse Report                      | report date                    |                  |  |
| Enter the startin                                                                                               | report date                    |                  |  |
| Enter the startin<br>Enter the ending<br>Choose Report N<br>Regular Report N<br>Choose Report P<br>© Web Page O | report date                    |                  |  |
| Enter the startin<br>Enter the ending<br>Choose Report N<br>Regular Report<br>Choose Report F<br>© Web Page O   | report date                    |                  |  |

- 3. Run the draft APR.
  - Go to Run Reports > HUD Reports > [HUDX-226] Annual Performance Report [2017].
  - o Select "Web format".
  - Review report.
  - Make corrections to data as needed.
  - Rerun as needed.

## **Running APR**

#### Once you are satisfied with the draft...

- 1. Run the final APR.
  - Go to Run Reports > HUD Reports > [HUDX-226] Annual Performance Report [2017].
  - Select "Excel format".
  - DO NOT modify the contents of the Excel file.
  - $_{\odot}$   $\,$  If desired, change the name of the file, leaving the ".xls" extension.
- 2. Convert to CSV.
  - Go to the <u>APR/ESG CAPER CSV Extract Tool</u>.
  - For Processing Report, select "APR 2017".
  - o For Process Method, select "Download ZIP File".
  - Toward the bottom of the form, choose Select File.
  - Select Process.

The file will automatically download to your machine. Check your Downloads folder. Rename the file as needed, but DO NOT MODIFY the contents of the file.

### **Submitting APR**

- 1. Return to the Sage Repository. Go to <u>www.sagehmis.info</u> and sign in to your account.
- 2. Upload the file. Follow directions for uploading.
- 3. Check for errors. After uploading, you will immediately get feedback if your report has errors.
- 4. Repeat as necessary.